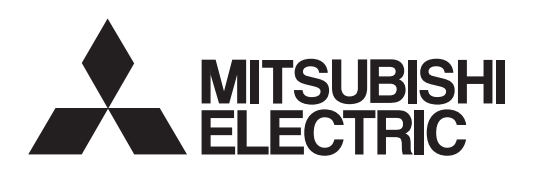

### General-Purpose AC Servo

# MITSUBISHI SERVO AMPLIFIERS & MOTORS

Parameter Unit MODEL MR-PRU03 INSTRUCTION MANUAL (MR-J4)

### Safety Instructions

Please read the instructions carefully before using the equipment.

To use the equipment correctly, do not attempt to install, operate, maintain, or inspect the equipment until you have read through this Instruction Manual, Installation guide, and appended documents carefully. Do not use the equipment until you have a full knowledge of the equipment, safety information and instructions. In this Instruction Manual, the safety instruction levels are classified into "WARNING" and "CAUTION".

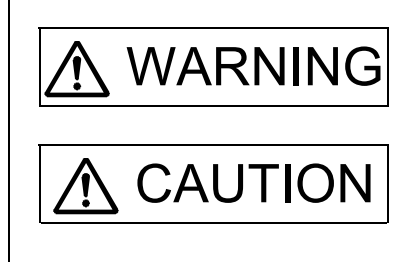

Indicates that incorrect handling may cause hazardous conditions, resulting in death or severe injury.

Indicates that incorrect handling may cause hazardous conditions, resulting in medium or slight injury to personnel or may cause physical damage.

Note that the CAUTION level may lead to a serious consequence according to conditions. Please follow the instructions of both levels because they are important to personnel safety. What must not be done and what must be done are indicated by the following diagrammatic symbols.

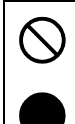

Indicates what must not be done. For example, "No Fire" is indicated by 🐼 .

Indicates what must be done. For example, grounding is indicated by

In this Instruction Manual, instructions at a lower level than the above, instructions for other functions, and so on are classified into "POINT".

After reading this Instruction Manual, keep it accessible to the operator.

### • DISPOSAL OF WASTE •

Please dispose a parameter unit according to your local laws and regulations.

«U.S. customary units»

U.S. customary units are not shown in this manual. Convert the values if necessary according to the following table.

| Quantity                      | SI (metric) unit                            | U.S. customary unit            |  |  |  |
|-------------------------------|---------------------------------------------|--------------------------------|--|--|--|
| Mass                          | 1 [kg]                                      | 2.2046 [lb]                    |  |  |  |
| Length                        | 1 [mm]                                      | 0.03937 [inch]                 |  |  |  |
| Torque                        | 1 [N•m]                                     | 141.6 [oz•inch]                |  |  |  |
| Moment of inertia             | 1 [(× 10 <sup>-4</sup> kg•m <sup>2</sup> )] | 5.4675 [oz•inch <sup>2</sup> ] |  |  |  |
| Load (thrust load/axial load) | 1 [N]                                       | 0.2248 [lbf]                   |  |  |  |
| Temperature                   | N [°C] × 9/5 + 32                           | N [°F]                         |  |  |  |

#### CONTENTS

| 1. INTRODUCTION                                                                                                    | 1- 1 to 1- 2                                                         |
|----------------------------------------------------------------------------------------------------|----------------------------------------------------------------------|
|                                                                                                    |                                                                      |
| 2. EXTERNAL APPEARANCE AND KEY EXPLANATIONS                                                                                                    | 2- 1 to 2- 2                                                         |
|                                                                                                    |                                                                      |
| 3. SPECIFICATIONS                                                                                                    | 3- 1 to 3- 2                                                         |
|                                                                                                    |                                                                      |
| 4. DIMENSIONS                                                                                                    | 4- 1 to 4- 2                                                         |
|                                                                                                    |                                                                      |
| 5. CONNECTION WITH SERVO AMPLIFIER                                                                                                    | 5- 1 to 5- 4                                                         |
| <ul><li>5.1 Single axis</li><li>5.2 Multi-drop connection</li></ul>                                                                                                    | 5- 1<br>5- 2                                                         |
| 6. DISPLAY                                                                                                    | 6- 1 to 6-16                                                         |
| <ul> <li>6.1 Outline of screen transition</li> <li>6.2 Parameter unit setting</li> <li>6.3 Monitor mode (status display)</li> <li>6.4 Alarm/diagnosis mode</li> <li>6.5 Parameter mode</li> <li>6.6 Point table mode</li> <li>6.7 Test operation mode</li> </ul> | 6- 1<br>6- 2<br>6- 3<br>6- 3<br>6- 8<br>6-10<br>6-11<br>6-11<br>6-12 |
| 7. ERROR/MESSAGE LIST                                                                                                    | 7- 1 to 7- 2                                                         |

#### 1. INTRODUCTION

| POINT         |                                                              |
|---------------|--------------------------------------------------------------|
| The parame    | ter unit cannot be used with MR Configurator2.               |
| When using    | the parameter unit, set [Pr. PF34] to "1".                   |
| The point tal | ble mode can be used when the servo amplifier is set to the  |
| positioning r | node (point table method).                                   |
| ●The MR-PR    | U03 parameter unit cannot be used with MR-J4-03A6(-RJ) servo |
| amplifier.    |                                                              |
|               |                                                              |

This instruction manual explains a case where the MR-PRU03 parameter unit is used with MELSERVO-J4 series. When using it with MELSERVO-J3 series, refer to each servo amplifier instruction manual. Connecting the parameter unit to the servo amplifier enables simple execution of such as data setting, test operation, and parameter setting without using MR Configurator2. The following shows combinations with servo amplifiers.

|            |                                | MR-J4-<br>MR-J4<br>MR-J4<br>Software version B2 or<br>earlier | MR-J4A(-RJ)<br>MR-J4A4(-RJ)<br>MR-J4A1(-RJ)<br>re version B2 or Software version B3 or<br>earlier later |   |  |  |
|------------|--------------------------------|---------------------------------------------------------------|----------------------------------------------------------------------------------------------------|---|--|--|
|            | Software version A3 or earlier |                                                               |                                                                                                    |   |  |  |
| MIX-F K003 | Software version B0 or later   |                                                               | 0                                                                                                    | 0 |  |  |

| <br> |  |
|------|--|
|      |  |
|      |  |
|      |  |
| <br> |  |
| <br> |  |
|      |  |
| <br> |  |
|      |  |
|      |  |
|      |  |
| <br> |  |
|      |  |
|      |  |
|      |  |
|      |  |
|      |  |
| <br> |  |
| <br> |  |
|      |  |
|      |  |
|      |  |

#### 2. EXTERNAL APPEARANCE AND KEY EXPLANATIONS

The following shows the external appearance and how to set the keys.

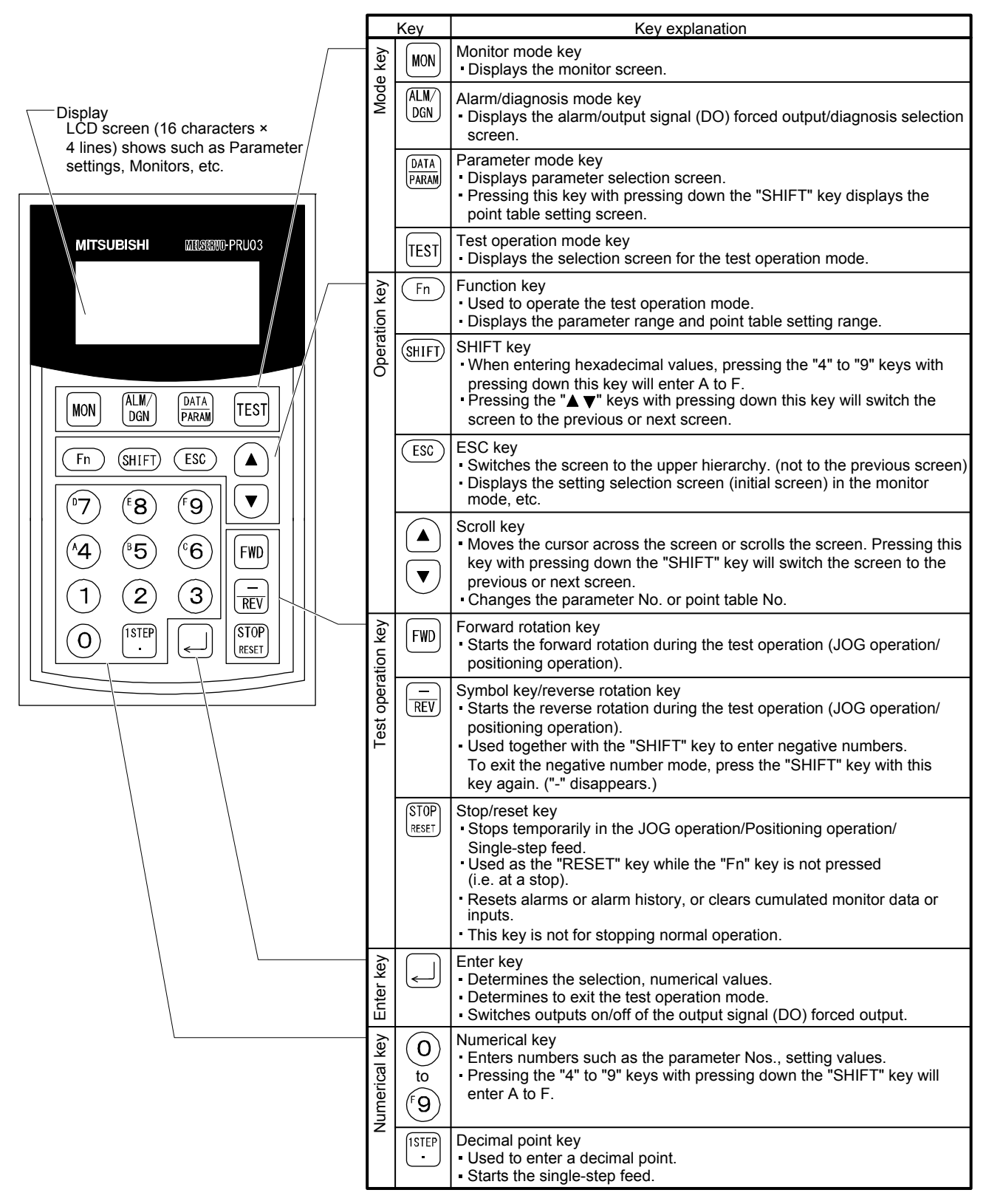

| <br> |  |
|------|--|
|      |  |
|      |  |
|      |  |
|      |  |
|      |  |
|      |  |
|      |  |
|      |  |
|      |  |
| <br> |  |
|      |  |
|      |  |
|      |  |
|      |  |
|      |  |
| <br> |  |
|      |  |

#### 3. SPECIFICATIONS

| Item         |                                                                                                    |                                                                                                    | Description                                                                                                  |  |  |  |  |
|--------------|----------------------------------------------------------------------------------------------------|----------------------------------------------------------------------------------------------------|----------------------------------------------------------------------------------------------------|--|--|--|--|
| Model        |                                                                                                    |                                                                                                    | MR-PRU03                                                                                                    |  |  |  |  |
| Pov          | ver supply                                                                                                |                                                                                                    | Supplied from servo amplifier                                                                                |  |  |  |  |
|              | Parameter me                                                                                              | ode                                                                                                    | Refer to section 6.5.                                                                                        |  |  |  |  |
|              | Monitor mode (status display) Refer to section 6.3.                                                       |                                                                                                    |                                                                                                    |  |  |  |  |
| nction       | External I/O signal (DIDO) display, software No. VC automatic offset, motor informati cumulative power-on |                                                                                                    |                                                                                                    |  |  |  |  |
| Fur          | Alarm mode                                                                                                |                                                                                                    | Current alarm, alarm history                                                                                 |  |  |  |  |
|              | Test operation mode                                                                                       |                                                                                                    | Test operation mode JOG operation, positioning operation, output signal (DO) forced output, single-step feed |  |  |  |  |
|              | Point table m                                                                                             | Position data, speed, acceleration time constant, deceleration time constant, dwell, sub funct<br>M code |                                                                                                    |  |  |  |  |
| Dis          | play                                                                                                    |                                                                                                    | LCD (16 characters × 4 lines)                                                                                |  |  |  |  |
| t            | Ambient                                                                                                   | Operation                                                                                                | -10 °C to 55 °C (non-freezing)                                                                               |  |  |  |  |
| ner          | temperature                                                                                               | Storage                                                                                                  | -20 °C to 65 °C (non-freezing)                                                                               |  |  |  |  |
| luo          | Ambient Operation                                                                                         |                                                                                                    | 00 % PH or loss (non condensing)                                                                             |  |  |  |  |
| ivi          | humidity                                                                                                  | Storage                                                                                                  | so with or less (non-condensing)                                                                             |  |  |  |  |
| ш            | Ambience                                                                                                  |                                                                                                    | Indoors (no direct sunlight); no corrosive gas, inflammable gas, oil mist or dust                            |  |  |  |  |
| Mass [g] 130 |                                                                                                    | 130                                                                                                    |                                                                                                    |  |  |  |  |

| <br> |
|------|
| <br> |
|      |
|      |
|      |
| <br> |
| <br> |
|      |
|      |
|      |
|      |
| <br> |
|      |
| <br> |
|      |
|      |
|      |
|      |
| <br> |
| <br> |
|      |
|      |
|      |
|      |

#### 4. DIMENSIONS

[Unit: mm] 16.5 24 72 10.5 15 48 23.75 13 <u>11.75</u> 18.5 20 MR-PRU03 21.5 1.5 PARAMETER UNIT 1 1:5 + + Φ ζ Ω φ 14.5 Punched hole 1.25 MON ALW/ MATA TEST 81.5 125 80 (Fn) (SHIFT) (ESC) 
 (1)
 (2)
 (2)

 (2)
 (3)
 (2)

 (1)
 (2)
 (3)

 (0)
 (1)
 (2)

 (1)
 (2)
 (3)

 (1)
 (2)
 (3)

 (1)
 (2)
 (3)

 (2)
 (3)
 (5)

 (1)
 (2)
 (3)

 (2)
 (3)
 (5)

 (1)
 (2)
 (3)

 (3)
 (4)
 (5)

 (4)
 (5)
 (6)
 5-M3 screw Φ  $\oplus$ ď <u>5- φ</u>4 hole 40 40 Front Side Back Mounting hole dimension

| <br> |
|------|
|      |
|      |
|      |
|      |
|      |
| <br> |
| <br> |
| <br> |
|      |
|      |
|      |
|      |
| <br> |
| <br> |
| <br> |
| <br> |
|      |
|      |
|      |
|      |
|      |

#### 5. CONNECTION WITH SERVO AMPLIFIER

- 5.1 Single axis
- (1) Configuration diagram

This is for operation of the single-axis servo amplifier. It is recommended to use the following cable.

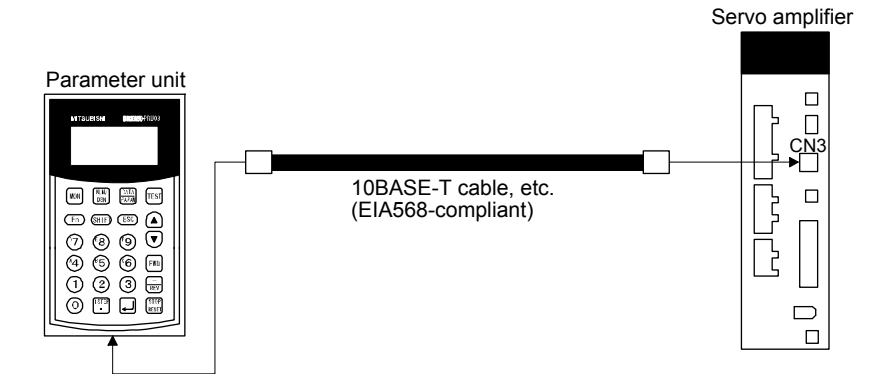

(2) Internal wiring diagram

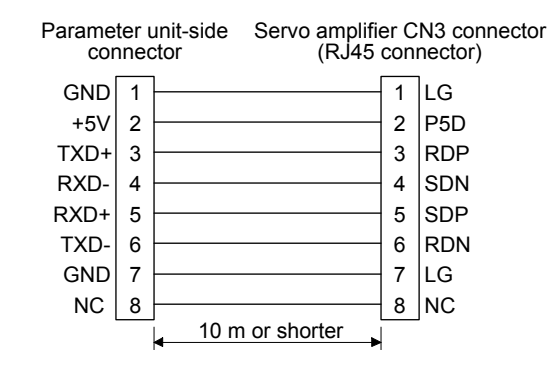

#### 5.2 Multi-drop connection

#### (1) Configuration diagram

Up to 32 axes of servo amplifiers from stations 0 to 31 can be operated on the same bus.

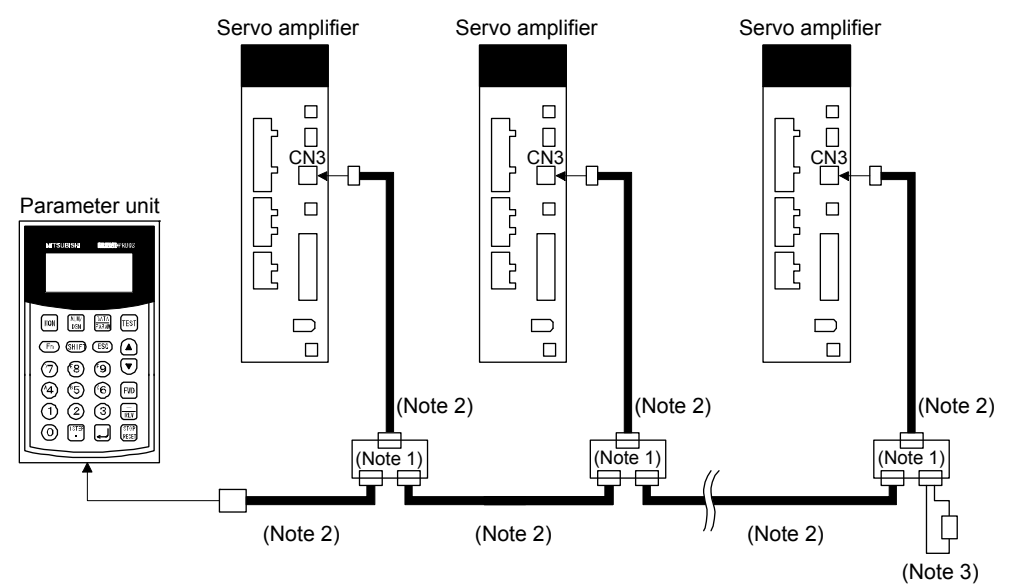

Note 1. The BMJ-8 (Hachiko Electric) is recommended as the branch connector.

- 2. Use one such as 10BASE-T cable (EIA568-compliant).
- 3. The final axis must be terminated between RDP (pin No.3) and RDN (pin No.6) on the receiving side (servo amplifier) with a 150  $\Omega$  resistor.

#### (2) Internal wiring diagram

Wire the cables as follows.

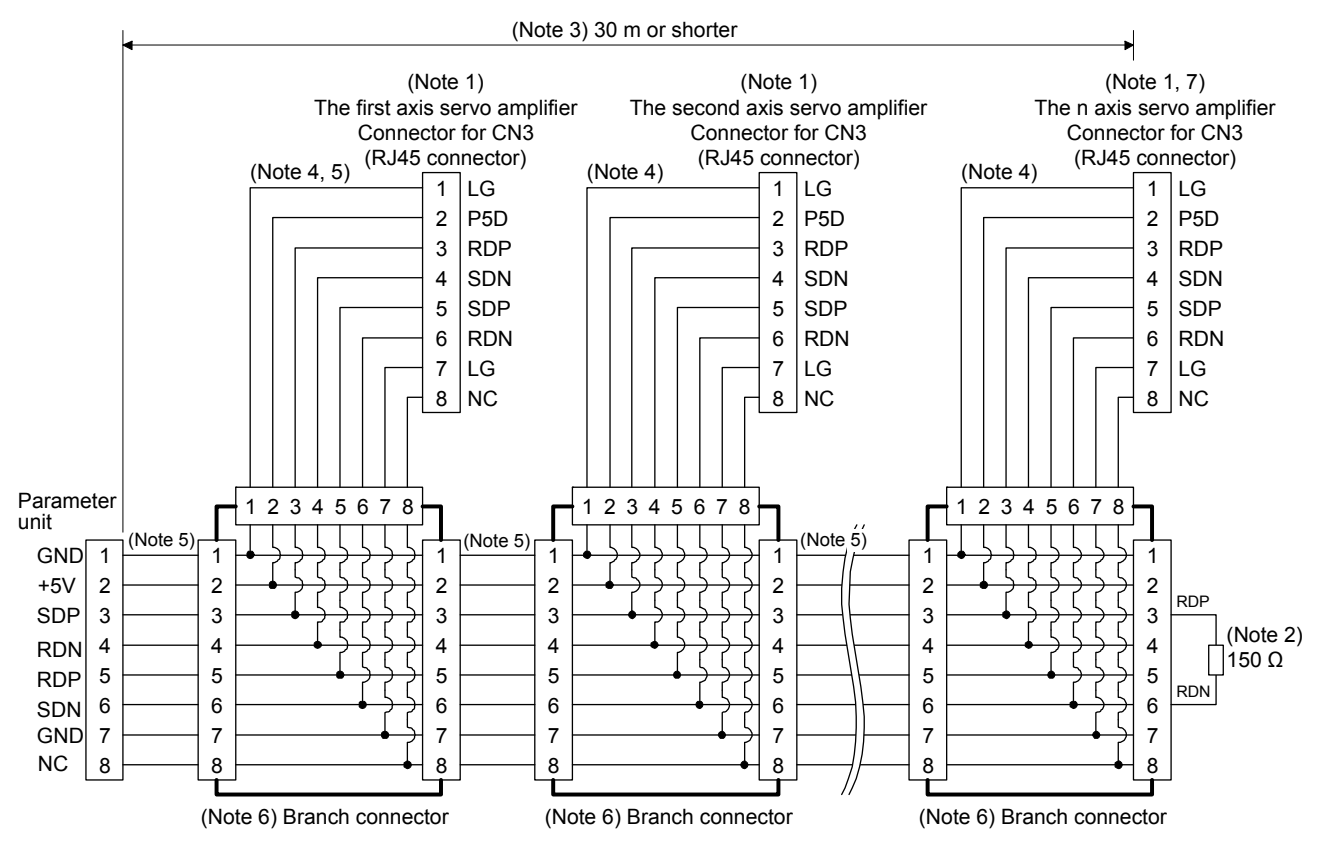

Note 1. Recommended connector (Hirose Electric)

Plug: TM10P-88P

Connection tool: CL250-0228-1

- 2. The final axis must be terminated between RDP (pin No.3) and RDN (pin No.6) on the receiving side (servo amplifier) with a  $150 \Omega$  resistor.
- 3. The overall length is 30 m or less in low-noise environment.
- 4. The wiring between the branch connector and servo amplifier should be as short as possible.
- 5. Use the EIA568-compliant cable (10BASE-T cable, etc.).
- 6. Recommended branch connector: BMJ-8 (Hachiko Electric)
- 7.  $n \le 32$  (Up to 32 axes can be connected.)

| <br> |  |
|------|--|
|      |  |
|      |  |
|      |  |
|      |  |
|      |  |
| <br> |  |
|      |  |
| <br> |  |
|      |  |
| <br> |  |
|      |  |
|      |  |
|      |  |
|      |  |
|      |  |
|      |  |
| <br> |  |
| <br> |  |
|      |  |
|      |  |
|      |  |

#### 6. DISPLAY

Connect the parameter unit to the servo amplifier and turn on the power of servo amplifier. The following shows the screen transition of the parameter unit and operation procedures of each mode.

#### 6.1 Outline of screen transition

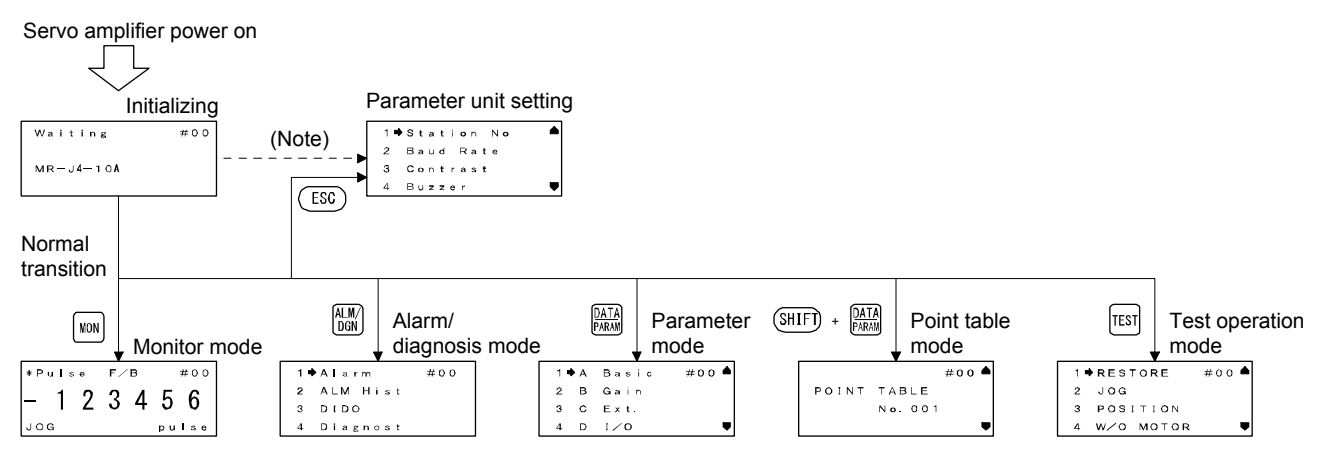

Note. If communication does not complete during initialization, a communication error is displayed. Press the "ESC" key to return to the parameter unit setting screen.

#### 6.2 Parameter unit setting

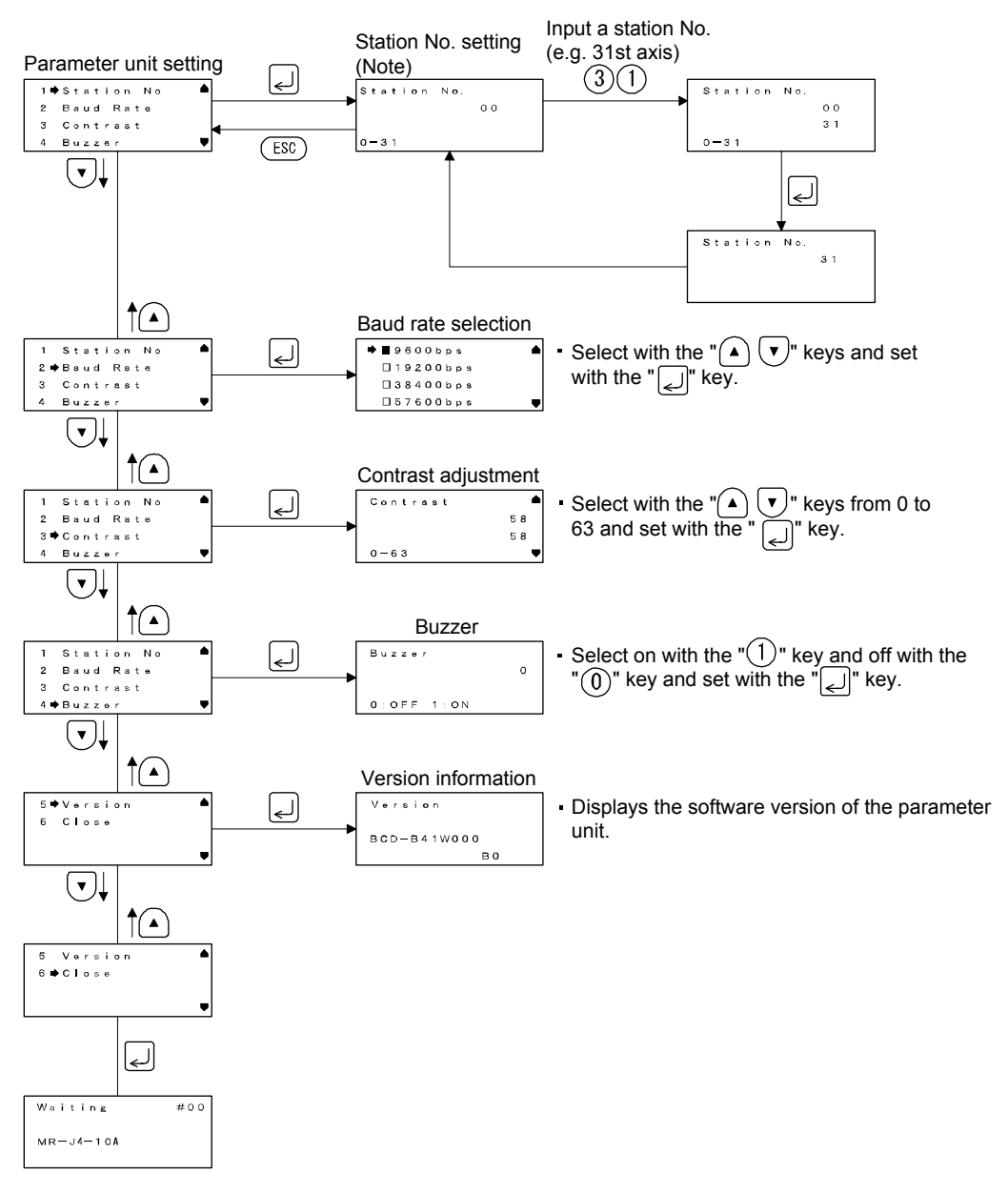

Note. Press the "SHIFT" + "ESC" keys to return to the station No. setting screen from any screen.

#### 6.3 Monitor mode (status display)

The servo status during operation is shown on the parameter unit display. Press the "MON" key and select any content with the " $\mathbf{\nabla}$ " or " $\mathbf{\Delta}$ " key.

(1) Combinations of the control mode and operation mode Status display items that can be checked vary depending on combinations of the control mode and operation mode. In cases where there are "O" both in the control mode and operation mode of the following table, the status display can be checked. In cases where there is a diagonal line in either mode, the status display can be shown. However, the status cannot be checked.

| Display |                                                 | Display     |                 | Со              | Control mode<br>(Note 1) |              |                 |                 | Operation<br>mode<br>(Note 2) |        |                 |                 |
|---------|-------------------------------------------------|-------------|-----------------|-----------------|--------------------------|--------------|-----------------|-----------------|-------------------------------|--------|-----------------|-----------------|
| order   | Name name                                       | Ρ           | s               | Т               | C<br>P                   | C<br>L       | P<br>S          | Standard        | Full.                         | Lin.   | D<br>D          |                 |
| 1       | Cumulative feedback pulses                      | Pulse F/B   | 0               | 0               | 0                        | 0            | 0               | 0               | 0                             | 0      | 0               | 0               |
| 2       | Servo motor speed/linear servo motor speed      | Speed F/B   | 0               | 0               | 0                        | 0            | 0               | 0               | 0                             | 0      | 0               | 0               |
| 3       | Droop pulses                                    | Droop Pls   | 0               | /               | /                        | 0            | 0               | 0               | 0                             | 0      | 0               | 0               |
| 4       | Cumulative command pulses                       | Pulse Cmd   | 0               |                 | Ζ                        | /            | $\geq$          | $\geq$          | 0                             | 0      | 0               | 0               |
| 5       | Command pulse frequency                         | Pulse Frq   | 0               | /               | /                        |              | $\geq$          |                 | 0                             | 0      | 0               | 0               |
| c       | Analog speed command voltage                    | Speed Cmd   |                 | 0               | /                        |              |                 |                 | 0                             | 0      | 0               | 0               |
| 0       | Analog speed limit voltage                      | Speed Cilia | $\overline{\ }$ | $\overline{\ }$ | 0                        | $\backslash$ |                 | $\overline{\ }$ | 0                             | 0      | 0               | 0               |
| 7       | Analog torque command voltage                   | Tra Limit   |                 |                 | 0                        |              |                 |                 | 0                             | 0      | 0               | 0               |
| /       | Analog torque limit voltage                     |             | 0               | 0               | /                        | 0            | 0               | 0               | 0                             | 0      | 0               | 0               |
| 8       | Regenerative load ratio                         | Regn Load   | 0               | 0               | 0                        | 0            | 0               | 0               | 0                             | 0      | 0               | 0               |
| 9       | Effective load ratio                            | Effc Load   | 0               | 0               | 0                        | 0            | 0               | 0               | 0                             | 0      | 0               | 0               |
| 10      | Peak load ratio                                 | Peak Load   | 0               | 0               | 0                        | 0            | 0               | 0               | 0                             | 0      | 0               | 0               |
| 11      | Instantaneous torque                            | Instn Trq   | 0               | 0               | 0                        | 0            | 0               | 0               | 0                             | 0      | 0               | 0               |
| 12      | Position within one-revolution                  | Cyc posit   | 0               | 0               | 0                        | 0            | 0               | 0               | 0                             | 0      | 0               | 0               |
| 13      | ABS counter                                     | Abs count   | 0               | 0               | 0                        | 0            | 0               | 0               | 0                             | 0      | 0               | 0               |
| 14      | Load to motor inertia ratio                     | Moment Rt   | 0               | 0               | 0                        | 0            | 0               | 0               | 0                             | 0      | 0               | 0               |
| 15      | Bus voltage                                     | P-N Volt    | 0               | 0               | 0                        | 0            | 0               | 0               | 0                             | 0      | 0               | 0               |
| 16      | Load-side encoder cumulative feedback pulses    | Opt plsFB   | 0               | $\overline{\ }$ | /                        | 0            | 0               | $\overline{\ }$ |                               | 0      | $\overline{\ }$ | $\overline{\ }$ |
| 17      | Load-side encoder droop pulses                  | Opt Droop   | 0               | $\overline{\ }$ |                          | 0            | 0               | $\overline{\ }$ | $\sim$                        | 0      | $\overline{\}$  | $\overline{\ }$ |
| 18      | Load-side encoder information 1                 | Opt Cycpo   | 0               | 0               | 0                        | 0            | 0               | $\overline{\ }$ | $\overline{\ }$               | 0      | 0               | $\overline{\ }$ |
| 19      | Load-side encoder information 2                 | Opt Abscn   | 0               | 0               | 0                        | 0            | 0               | $\overline{\ }$ | $\overline{\ }$               | 0      | 0               | $\overline{\ }$ |
| 20      |                                                 | Moni Out1   |                 | $\overline{\ }$ | /                        | /            | $\overline{\ }$ | $\overline{\ }$ | $\overline{\ }$               | Ϊ      | $\overline{\ }$ | $\overline{\ }$ |
| 21      | For manufacturer setting                        | Moni Out2   | $\sim$          | $\overline{\ }$ | $\geq$                   | $\geq$       | $\overline{\ }$ | $\overline{\ }$ | $\overline{\ }$               |        | $\overline{\ }$ | $\overline{\ }$ |
| 22      |                                                 | Abpls F/B   | $\overline{\ }$ | $\overline{\ }$ |                          |              | $\overline{\ }$ | $\overline{\ }$ | $\overline{\ }$               |        | $\overline{\ }$ |                 |
| 23      | Temperature of motor thermistor                 | Motor Thm   |                 |                 |                          |              | (Not            | te 3)           |                               |        |                 |                 |
| 24      | Cumulative feedback pulses<br>(motor-side unit) | Pls F/B M   | 0               | 0               | 0                        | 0            | 0               | 0               | $\setminus$                   | 0      | $\backslash$    | $\backslash$    |
| 25      | Electrical angle                                | Ele Cycpo   | 0               | 0               | 0                        | 0            | 0               | 0               | $\sum$                        | $\geq$ | 0               | 0               |
| 26      |                                                 | Reserved    | $\geq$          | $\geq$          | Ζ                        | Ϊ            | $\geq$          | $\geq$          | $\geq$                        | Ζ      |                 | $\overline{\ }$ |
| 27      |                                                 | Reserved    |                 | $\geq$          | /                        |              |                 |                 |                               | Ζ      | $\overline{\ }$ | $\overline{\ }$ |
| 28      | For manufacturer setting                        | Reserved    |                 |                 |                          |              |                 | $\geq$          | $\geq$                        | Ζ      | $\overline{\ }$ | $\overline{\ }$ |
| 29      |                                                 | Reserved    | $\overline{)}$  | $\geq$          | /                        |              | $\geq$          |                 |                               | Ζ      | $\overline{\ }$ | $\overline{\ }$ |
| 30      |                                                 | Reserved    | $\overline{\ }$ | $\overline{\ }$ |                          | $\backslash$ | $\overline{\ }$ | $\overline{\ }$ |                               |        | $\overline{\ }$ | $\overline{\ }$ |
| 31      | Motor-side/load-side position deviation         | Posit Dev   | 0               | $\sum$          | $\sum$                   | 0            | 0               | $\sum$          | $\sum$                        | 0      | $\square$       | $\leq$          |
| 32      | Motor-side/load-side speed deviation            | Speed Dev   | 0               | $\sum$          | $\sum$                   | 0            | 0               | $\sum$          | $\sum$                        | 0      | $\square$       | $\leq$          |
| 33      | Encoder inside temperature                      | In Enc Thm  | 0               | 0               | 0                        | 0            | 0               | 0               | 0                             | 0      | $\Box$          | 0               |
| 34      | Settling time                                   | Set Time    | 0               |                 | $\geq$                   | 0            | 0               | 0               | 0                             | 0      | 0               | 0               |
| 35      | Oscillation detection frequency                 | Oscil Frq   | 0               | 0               | 0                        | 0            | 0               | 0               | 0                             | 0      | 0               | 0               |
| 36      | Number of tough drive operations                | Tough Drv   | 0               | 0               | 0                        | 0            | 0               | 0               | 0                             | 0      | 0               | 0               |

#### 6. DISPLAY

| Display |                                                  | Display       |                 | Со              | Control mode<br>(Note 1) |                 |           |                         | Operation<br>mode<br>(Note 2) |                  |                  |                  |
|---------|--------------------------------------------------|---------------|-----------------|-----------------|--------------------------|-----------------|-----------|-------------------------|-------------------------------|------------------|------------------|------------------|
| order   | Name                                             | name          | Ρ               | S               | т                        | C<br>P          | C<br>L    | P<br>S                  | Standard                      | Full.            | Lin.             | D<br>D           |
| 37      |                                                  | Drive Rec     |                 | $\overline{\ }$ |                          |                 | $\geq$    | $\geq$                  | $\overline{\ }$               | $\overline{\ }$  | $\overline{\ }$  | $\smallsetminus$ |
| 38      |                                                  | In Amp Thm    |                 | $\geq$          |                          |                 | $\sum$    | $\geq$                  | $\geq$                        | $\geq$           |                  | Ϊ                |
| 39      | For manufacturer setting                         | Am Amp<br>Thm | $\setminus$     | $\square$       | $\setminus$              | $\setminus$     | $\square$ | $\square$               | $\setminus$                   | $\mathbb{N}$     | $\backslash$     | $\setminus$      |
| 40      |                                                  | Fan Speed     |                 |                 |                          |                 | $\sim$    | $\sim$                  |                               | $\smallsetminus$ | $\smallsetminus$ | $\smallsetminus$ |
| 41      | Unit power consumption                           | Power1        | 0               | 0               | 0                        | 0               | 0         | 0                       | 0                             | 0                | 0                | 0                |
| 42      | Unit total power consumption                     | Total Pc1     | 0               | 0               | 0                        | 0               | 0         | 0                       | 0                             | 0                | 0                | 0                |
| 43      | Current position                                 | Cur Posit     |                 | $\geq$          |                          | 0               | 0         | $\geq$                  | 0                             | 0                | 0                | 0                |
| 44      | Command position                                 | Cmd Posit     |                 |                 |                          | 0               | 0         | $\geq$                  | 0                             | 0                | 0                | 0                |
| 45      | Command remaining distance                       | Cmdremin      |                 | $\geq$          | $\geq$                   | 0               | 0         | 0                       | 0                             | 0                | 0                | 0                |
| 46      | Point table No./Program No./Station position No. | PntPrgNo      | $\searrow$      | $\searrow$      | $\searrow$               | 0               | 0         | 0                       | 0                             | 0                | 0                | 0                |
| 47      | Step No.                                         | PrgStpNo      |                 |                 |                          |                 | 0         |                         | 0                             | 0                | 0                | 0                |
| 48      | Analog override voltage                          | Ord volt      |                 | $\geq$          | $\geq$                   | 0               | 0         | $\geq$                  | 0                             | 0                | 0                | 0                |
| 49      | Override level                                   | Ord level     |                 | $\geq$          | $\sum$                   | 0               | 0         | 0                       | 0                             | 0                | 0                | 0                |
| 50      | For manufacturer setting                         | DmoniOut1     | $\sum$          | $\sum$          | $\sum$                   | $\sum$          | $\sum$    | $\sum$                  | $\sum$                        | $\geq$           | $\overline{\ }$  | /                |
| 51      | i or manufacturer setting                        | DmoniOut2     | $\overline{\ }$ | $\overline{\ }$ | $\overline{\ }$          | $\overline{\ }$ |           | $\overline{\mathbb{N}}$ |                               | $\sim$           | $\overline{\ }$  |                  |

#### Note 1. P: Position control mode

- S: Speed control mode
- T: Torque control mode
- CP: Positioning mode (point table method)
- CL: Positioning mode (program method)
- PS: Positioning mode (indexer method)
- 2. Standard: Standard (semi closed loop system) use of the rotary servo motor
  - Full .: Fully closed loop system use of the rotary servo motor
  - Lin.: Linear servo motor use
  - DD: Direct drive (DD) motor use
- It is displayed when a servo motor with thermistor is used.
   The display shows "9999" when a servo motor without thermistor is used.

#### (2) Status display

The display of the parameter unit switches screen depending on the status selected. The following example shows the cumulative feedback pulses is selected. For other status displays, refer to table 6.1.

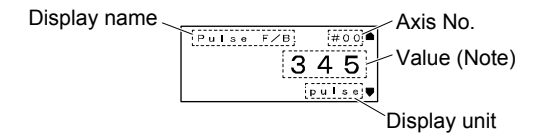

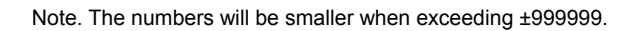

| Display<br>order | Name                                               | Display<br>name | Display<br>unit | Description                                                                                                    |
|------------------|----------------------------------------------------|-----------------|-----------------|----------------------------------------------------------------------------------------------------|
| 1                | Cumulative feedback<br>pulses                      | Pulse F/B       | pulse           | Feedback pulses from the servo motor encoder are counted and displayed.<br>Pressing the "RESET" key of the parameter unit will be "0".                                                                                                    |
| 2                | Servo motor speed/<br>Linear servo motor<br>speed  | Speed F/B       | r/min           | The servo motor speed or linear servo motor speed is displayed.<br>"-" is shown for reverse rotation.<br>It is displayed rounding off 0.1 r/min (0.1 mm/s) unit.                                                                                                    |
| 3                | Droop pulses                                       | Droop Pls       | pulse           | Droop pulses of the deviation counter between a command and servo<br>motor encoder are displayed.<br>"-" is shown for reverse rotation pulses.<br>The number of pulses displayed is in the encoder pulse unit.                                                                     |
| 4                | Cumulative command pulses                          | Pulse Cmd       | pulse           | Position command input pulses are counted and displayed.<br>As the value displayed is not yet multiplied by the electronic gear<br>(CMX/CDV), it may not match the indication of the cumulative feedback<br>pulses.<br>Pressing the "RESET" key of the parameter unit will be "0". |
| 5                | Command pulse<br>frequency                         | Pulse Frq       | kpps            | The frequency of position command input pulses is counted and displayed.<br>The value displayed is not multiplied by the electronic gear (CMX/CDV).                                                                                                    |
| 6                | Analog speed command voltage                       | Speed Cmd       | volt            | Input voltage of VC (Analog speed command) voltage is displayed                                                                                                    |
| Č                | Analog speed limit<br>voltage                      | opoou ome       |                 | Input voltage of VLA (Analog speed limit) voltage is displayed.                                                                                                    |
| 7                | Analog torque command voltage                      | Tra Limit       | volt            | Voltage of TC (Analog torque command) voltage is displayed.                                                                                                    |
|                  | Analog torque limit<br>voltage                     |                 |                 | Voltage of TLA (Analog torque limit) voltage is displayed.                                                                                                    |
| 8                | Regenerative load ratio                            | Regn Load       | %               | The ratio of regenerative power to permissible regenerative power is displayed in %.                                                                                                    |
| 9                | Effective load ratio                               | Effc Load       | %               | The continuous effective load current is displayed.<br>The effective value in the past 15 s is displayed relative to the rated current of 100%.                                                                                                    |
| 10               | Peak load ratio                                    | Peak Load       | %               | The maximum occurrence torque is displayed.<br>The highest value in the past 15 s is displayed relative to the rated torque of 100%.                                                                                                    |
| 11               | Instantaneous torque                               | Instn Trq       | %               | The instantaneous torque is displayed.<br>The value of torque being occurred is displayed in real time considering<br>a rated torque as 100%.                                                                                                    |
| 12               | Position within one-<br>revolution                 | Cyc posit       | pulse           | The position within one revolution of the servo motor is displayed by pulses.<br>When the value exceeds the maximum number of pulses, it resets to 0.<br>When the servo motor rotates in the CCW direction, the value is added.                                                    |
| 13               | ABS counter                                        | Abs count       | rev             | The travel distance from the home position is displayed as multi-<br>revolution counter value of the absolution position encoder in the<br>absolution position detection system.                                                                                                   |
| 14               | Load to motor inertia<br>ratio                     | Moment Rt       | $\sum$          | The estimated ratio of the load inertia moment to the servo motor shaft inertia moment is displayed.                                                                                                    |
| 15               | Bus voltage                                        | P-N Volt        | volt            | The voltage of main circuit converter (between P+ and N-) is displayed.                                                                                                    |
| 16               | Load-side encoder<br>cumulative feedback<br>pulses | Opt plsFB       | pulse           | Feedback pulses from the load-side encoder are counted and displayed.                                                                                                    |
| 17               | Load-side encoder droop<br>pulses                  | Opt Droop       | pulse           | Droop pulses of the deviation counter between a load-side encoder and a command are displayed.                                                                                                    |
| 18               | Load-side encoder<br>information 1                 | Opt Cycpo       | pulse           | When an incremental encoder is used for the load-side encoder, the Z-<br>phase counter of the load-side encoder is displayed by encoder pulses.<br>When an absolute position linear encoder is used for the load-side<br>encoder, the encoder absolute position is displayed.      |

#### Table 6.1 Monitor mode list

| Display<br>order | Name                                               | Display<br>name | Display<br>unit | Description                                                                                                    |
|------------------|----------------------------------------------------|-----------------|-----------------|----------------------------------------------------------------------------------------------------|
| 19               | Load-side encoder<br>information 2                 | Opt Abscn       | rev             | When an incremental encoder is used for the load-side encoder, the display shows 0.<br>When an absolute position linear encoder is used for the load-side encoder, the display shows 0.<br>When a rotary encoder is used for the load-side encoder, the display shows the multi-revolution counter value of the encoder.                                                                                                    |
| 20               |                                                    | Moni Out1       | volt            |                                                                                                    |
| 21               | For manufacturer setting                           | Moni Out2       | volt            |                                                                                                    |
| 22               |                                                    | Abpls F/B       | pulse           |                                                                                                    |
| 23               | Temperature of motor<br>thermistor                 | Motor Thm       | deg             | Displays the temperature of motor thermistor.                                                                                                    |
| 24               | Cumulative feedback<br>pulses<br>(motor-side unit) | Pls F/B M       | pulse           | Feedback pulses from the servo motor encoder are counted and displayed for the fully closed loop control.                                                                                                    |
| 25               | Electrical angle                                   | Ele Cycpo       | pulse           | The servo motor electrical angle is displayed.                                                                                                    |
| 26               |                                                    | Reserved        | $\backslash$    |                                                                                                    |
| 27               |                                                    | Reserved        | $\backslash$    |                                                                                                    |
| 28               | For manufacturer setting                           | Reserved        |                 |                                                                                                    |
| 29               |                                                    | Reserved        |                 |                                                                                                    |
| 30               |                                                    | Reserved        |                 |                                                                                                    |
| 31               | Motor-side/load-side<br>position deviation         | Posit Dev       | pulse           | Displays a position deviation between motor-side encoder and load-<br>side encoder during fully closed loop control.                                                                                                    |
| 32               | Motor-side/load-side<br>speed deviation            | Speed Dev       | r/min           | Displays a speed deviation between motor side and load side during fully closed loop control.                                                                                                    |
| 33               | Encoder inside<br>temperature                      | In Enc Thm      | deg             | Inside temperature of encoder detected by the encoder is displayed.                                                                                                    |
| 34               | Settling time                                      | Set Time        | msec            | Displays the settling time in the position control mode.                                                                                                    |
| 35               | Oscillation detection<br>frequency                 | Oscil Frq       | Hz              | Displays vibration frequency at the time of oscillation detection.                                                                                                    |
| 36               | Number of tough drive<br>operations                | Tough Drv       |                 | The number of tough drive functions activated is displayed.                                                                                                    |
| 37               |                                                    | Drive Rec       | /               |                                                                                                    |
| 38               |                                                    | In Amp Thm      | deg             |                                                                                                    |
| 39               | For manufacturer setting                           | Am Amp<br>Thm   | deg             |                                                                                                    |
| 40               |                                                    | Fan Speed       | /               |                                                                                                    |
| 41               | Unit power consumption                             | Power1          | W               | Unit power consumption is displayed by increment of 1 W.<br>Positive value indicate power running, and negative value indicate<br>regeneration.                                                                                                    |
| 42               | Unit total power consumption                       | Total Pc1       | Wh              | Unit total power consumption is displayed by increment of 1 kWh.<br>Positive value indicate power running, and negative value indicate<br>regeneration.                                                                                                    |
| 43               | Current position                                   | Cur Posit       | mm              | When "0_" (positioning display) is set in [Pr. PT26], the actual current position is displayed as machine home position is 0.<br>When "1_" (roll feed display) is set in [Pr. PT26], the actual current position is displayed as start position is 0.                                                                                                    |
| 44               | Command position                                   | Cmd Posit       | mm              | When "0_" (positioning display) is set in [Pr. PT26], the command current position is displayed as machine home position is 0.<br>When "1_" (roll feed display) is set in [Pr. PT26], turning on the start signal starts counting from 0 and a command current position to the target position is displayed in the automatic mode.<br>The command positions of the selected point table are displayed at a stop. In the manual mode, the command positions of the selected point table are displayed. |
| 45               | Command remaining distance                         | Cmdremin        | mm              | Displays the remaining distance to the command position of the currently selected point table.                                                                                                    |
| 46               | Point table No./Program No./Station position No.   | PntPrgNo        |                 | Displays the point table No./program No./station position No. currently executed.                                                                                                    |

#### 6. DISPLAY

| Display<br>order | Name                     | Display<br>name | Display<br>unit | Description                                                                                                    |  |
|------------------|--------------------------|-----------------|-----------------|----------------------------------------------------------------------------------------------------|--|
| 47               | Step No.                 | PrgStpNo        |                 | The step No. of the program currently being executed is displayed.                                                                                                    |  |
| 48               | Analog override voltage  | Ord volt        | volt            | The analog override voltage is displayed.                                                                                                    |  |
| 49               | Override level           | Ord level       | %               | The setting value of the override is displayed.<br>When the override is disabled, 100% is displayed.<br>The override function has two types. One is analog override by using<br>analog voltage input and another is digital override by using parameter<br>settings. |  |
| 50               | For manufacturar acting  | DmoniOut1       | Volt            |                                                                                                    |  |
| 51               | For manufacturer setting | DmoniOut2       | Volt            |                                                                                                    |  |

#### 6.4 Alarm/diagnosis mode

#### (1) Alarm display

The following shows setting procedures of alarm, alarm history, external I/O signal (DIDO) display, and diagnosis.

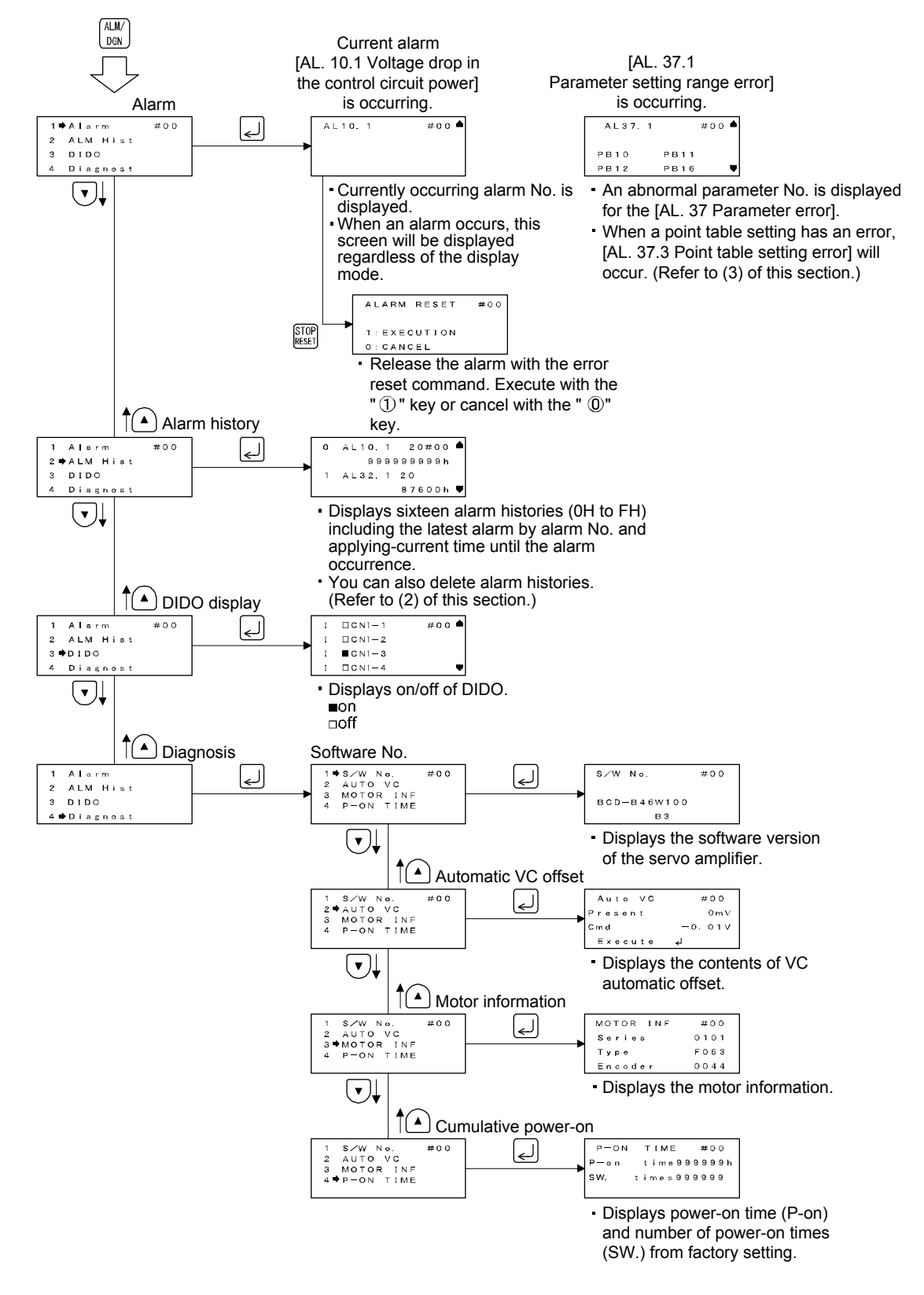

#### (2) Alarm history clear

The servo amplifier stores last sixteen alarms from when its power is switched on at first. To control the alarms that will occur for regular operation, clear the alarm history before starting regular operation.

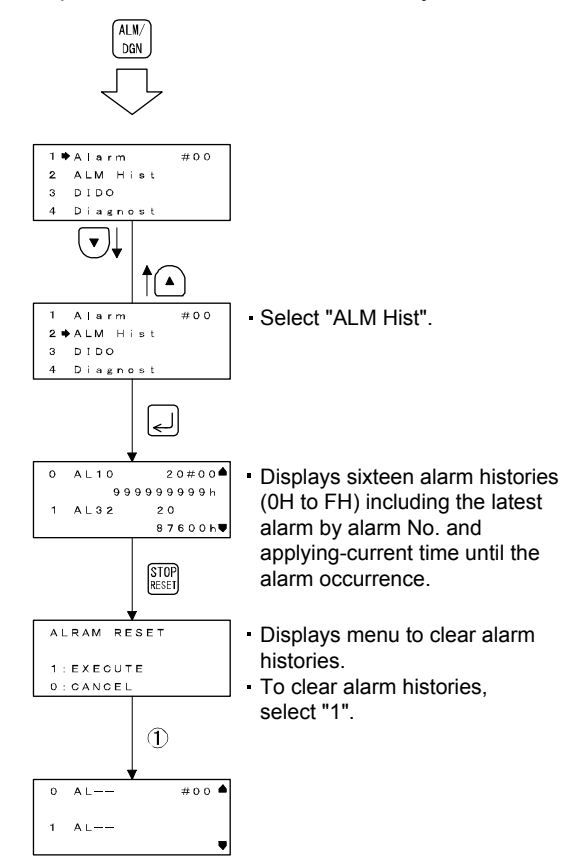

(3) Point table error

When a point table setting has an error, [AL. 37.3 Point table setting error] will occur. After [AL. 37.3], the content of the point table error will be displayed.

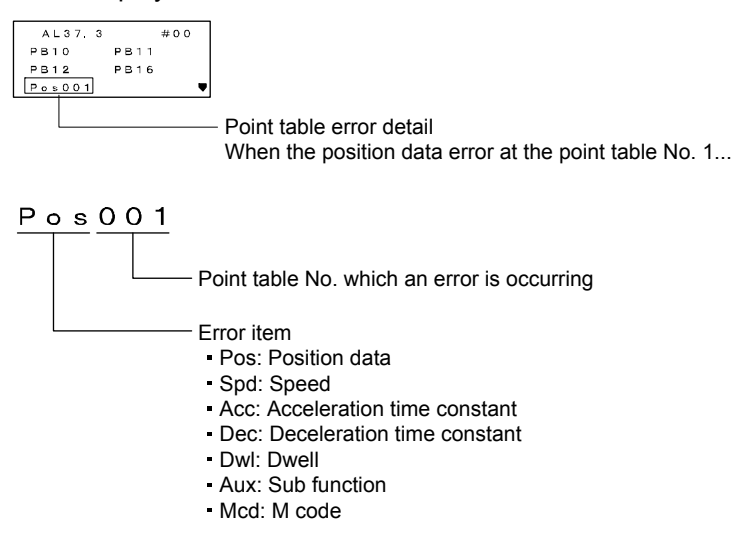

#### 6.5 Parameter mode

Displays setting procedures of parameters.

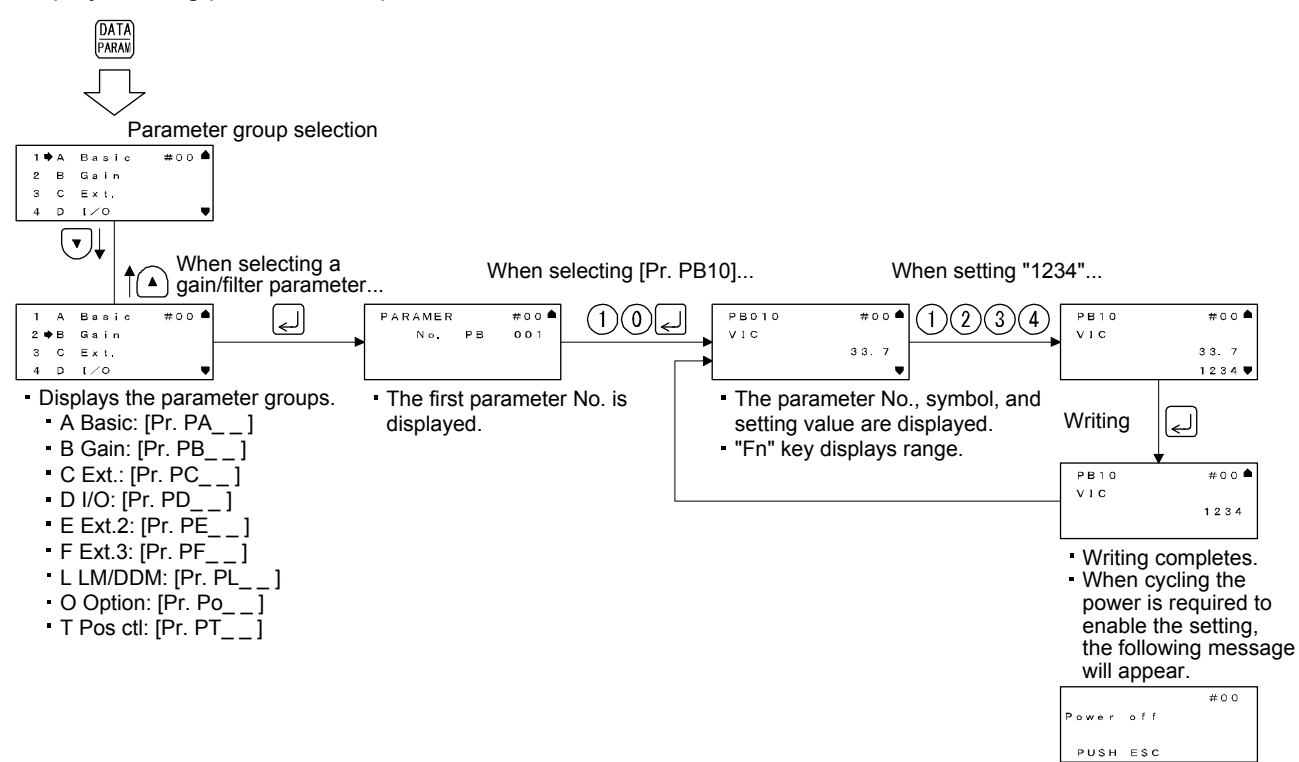

#### 6.6 Point table mode

Displays setting procedures of point table data.

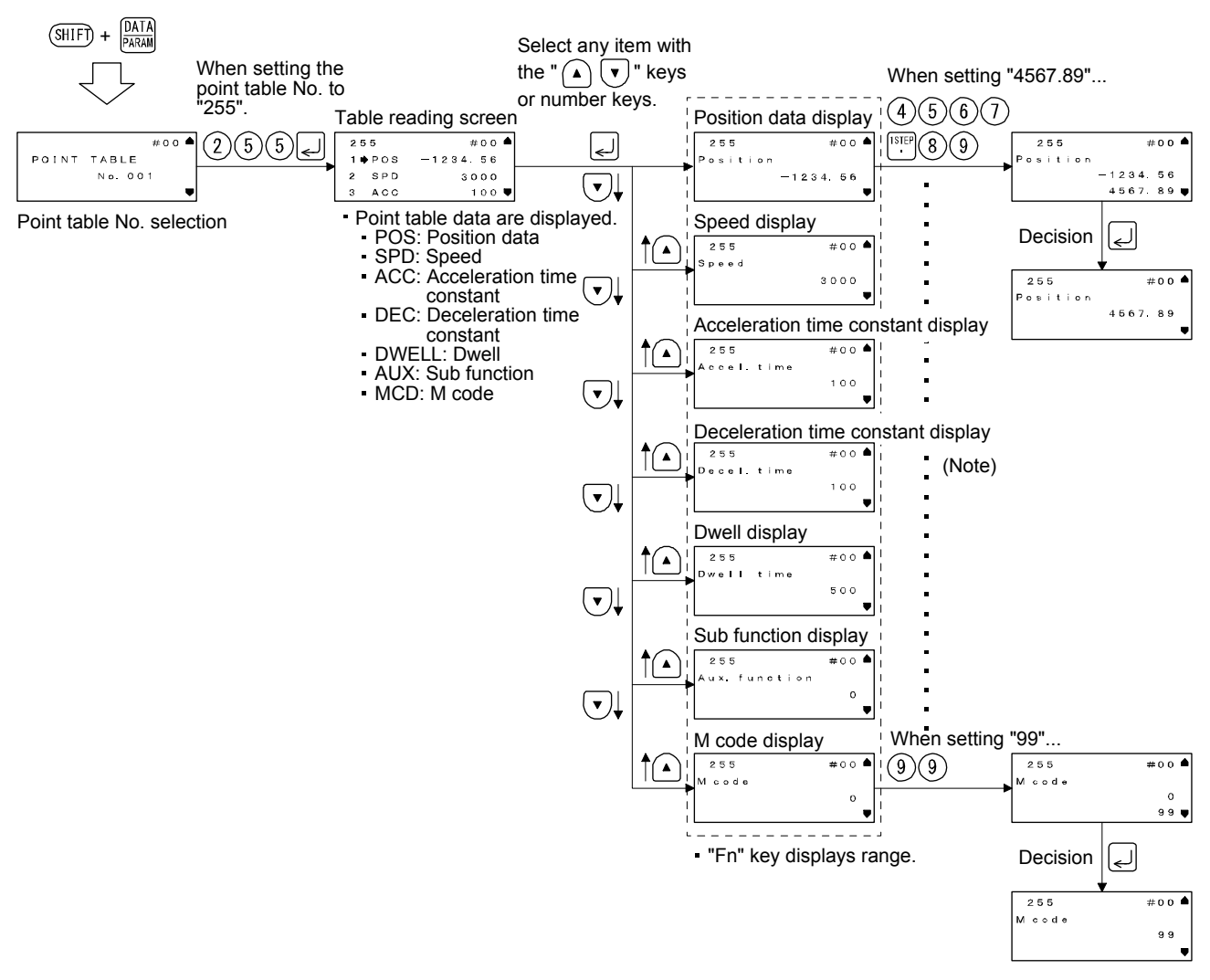

Note. The setting procedures for each data are all the same.

#### 6.7 Test operation mode

|            | <ul> <li>The test operation mode is designed for checking servo operation. Do not use it for actual operation.</li> </ul> |
|------------|----------------------------------------------------------------------------------------------------|
| /!\CAUTION | Before using the test operation mode for operation checks of the machine, check                                           |
|            | safety devices such as EM2 (Forced stop 2) operate properly.                                                              |
|            | ● If the servo motor operates unexpectedly, use EM2 (Forced stop 2) to stop it.                                           |
|            |                                                                                                    |
|            |                                                                                                    |

#### POINT

- Test operation cannot be performed if SON (Servo-on) is not turned off.
- The single-step feed operation is only for the point table operation.
- The motor-less operation cannot be used with the parameter unit although it is displayed when the test operation mode is selected.

In this mode, you can execute the test cancel, JOG operation, positioning operation, output signal (DO) forced output, and single-step feed. The following shows setting procedures of each operation. When using a servo motor with an electromagnetic brake, be sure to configure the sequence so that the electromagnetic brake operates by the MBR (Electromagnetic brake interlock) of the servo amplifier.

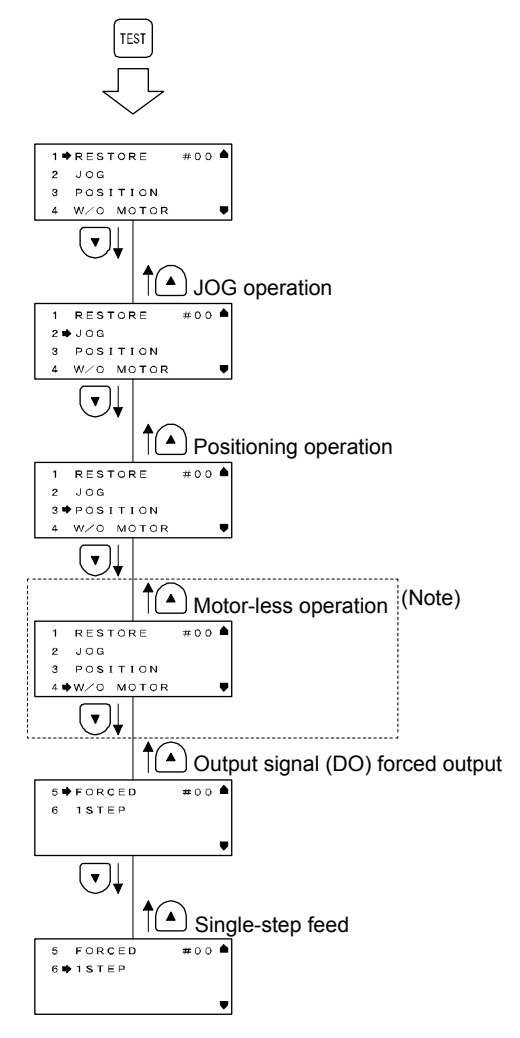

Note. The motor-less operation cannot be used with the parameter unit although it is displayed when the test operation mode is selected.

#### (1) JOG operation

 POINT

 ●When performing JOG operation, turn on EM2, LSP and LSN. LSP and LSN can be set to automatic on by setting [Pr. PD01] to " \_ C \_ \_ ".

JOG operation can be performed when there is no command from the controller.

#### (a) Operation/drive/release

You can change the operation conditions with the parameter unit. The initial operation condition and setting range for operation are listed below.

| Item                                                      | Initial setting | Setting range                           |
|-----------------------------------------------------------|-----------------|-----------------------------------------|
| Speed [r/min]                                             | 200             | 0 to permissible<br>instantaneous speed |
| (Note)<br>Acceleration/deceleration<br>time constant [ms] | 1000            | 0 to 20000                              |

Note. Acceleration time constant is time from stop status (0 r/min) to reach the rated speed, and deceleration time constant is time from the rated speed to reach the stop status.

The following shows the operation condition settings and the operation methods.

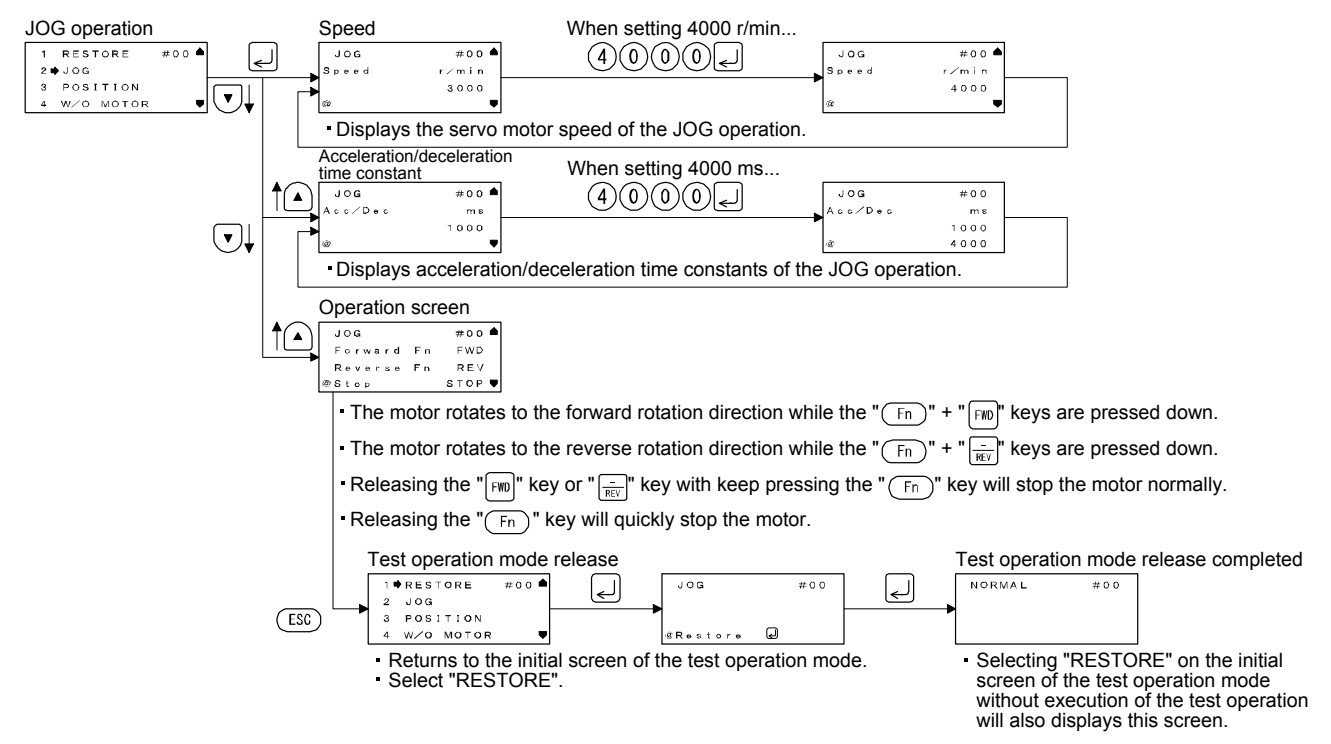

If a parameter unit cable is disconnected during JOG operation, the servo motor will decelerate to a stop.

(b) Status display

The status display can be monitored during JOG operation. At this time, the "FWD", "REV", and "STOP" keys are available.

#### (2) Positioning operation

| POINT        |                                                          |
|--------------|----------------------------------------------------------|
| ●Turn on EM2 | 2 (forced stop 2) when performing positioning operation. |

One positioning operation can be performed when there is no command from the controller.

(a) Operation/drive/release

You can change the operation conditions with the parameter unit. The initial operation condition and setting range for operation are listed below.

| Item                                                        | Initial setting | Setting range                           |
|-------------------------------------------------------------|-----------------|-----------------------------------------|
| Speed [r/min]                                               | 200             | 0 to permissible<br>instantaneous speed |
| (Note 2)<br>Acceleration/deceleration<br>time constant [ms] | 1000            | 0 to 20000                              |
| (Note 1)<br>Travel distance [pulse]                         | 4000            | 0 to 99999999                           |

Note 1. The number of command input pulses per revolution of the servo motor can be changed with [Pr. PA05].

2. Acceleration time constant is time from stop status (0 r/min) to reach the rated speed, and deceleration time constant is time from the rated speed to reach the stop status.

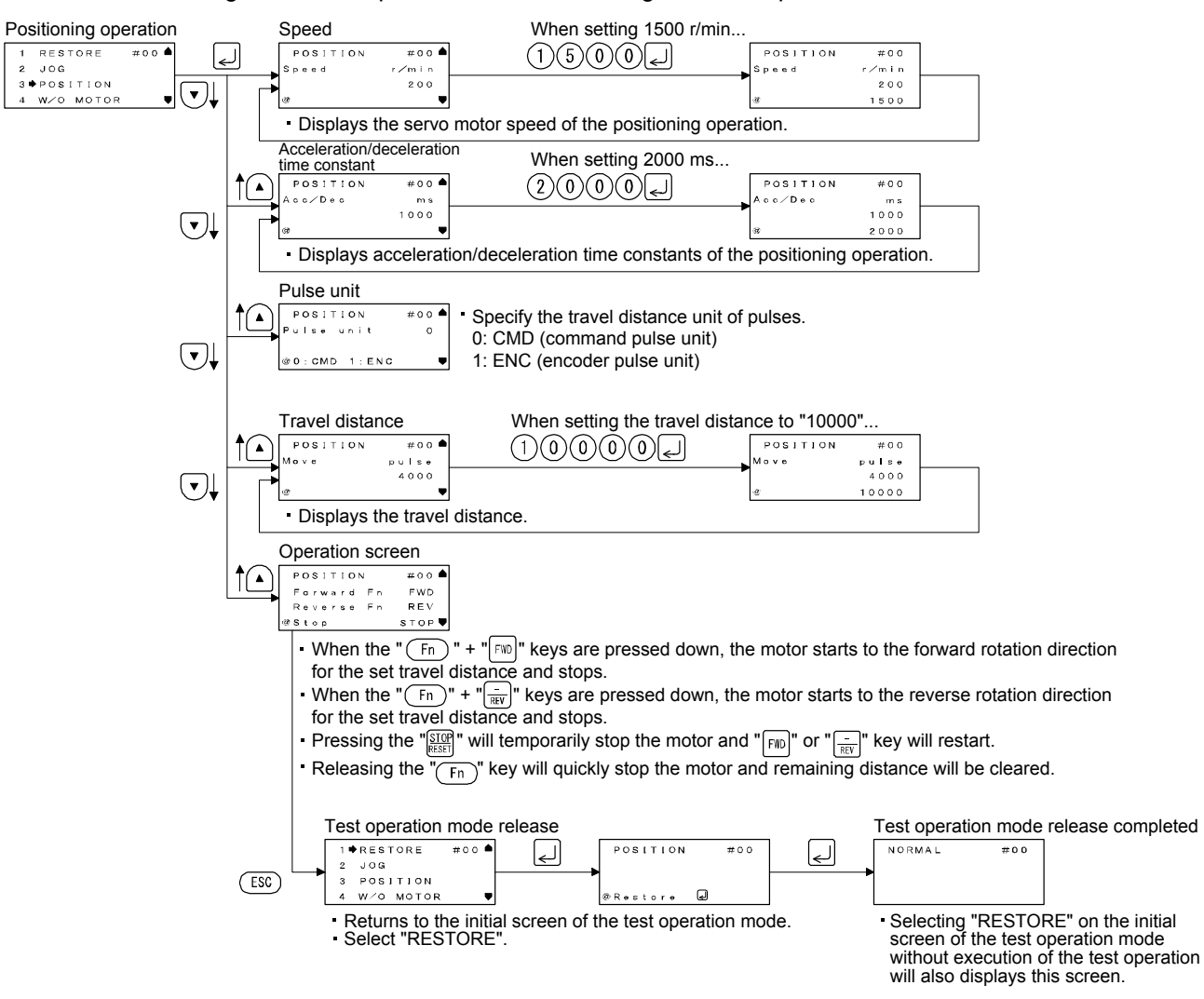

The following shows the operation condition settings and the operation methods.

If a parameter unit cable is disconnected during positioning operation, the servo motor will stop quickly.

(b) Status display

The status display can be monitored during positioning operation. At this time, the "FWD", "REV", and "STOP" keys are available.

#### (3) Output signal (DO) forced output

Output signals can be switched on/off forcibly independently of the servo status. This function is used for output signal wiring check, etc. This operation must be performed in the servo off state by turning off SON (Servo-on).

The following shows operation methods.

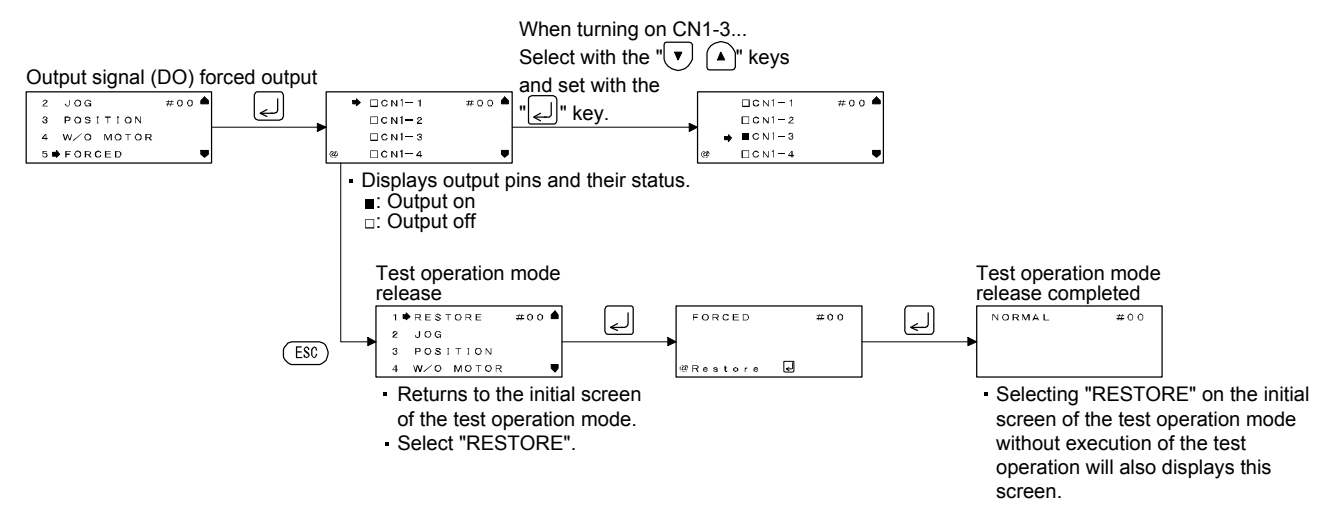

(4) Single-step feed

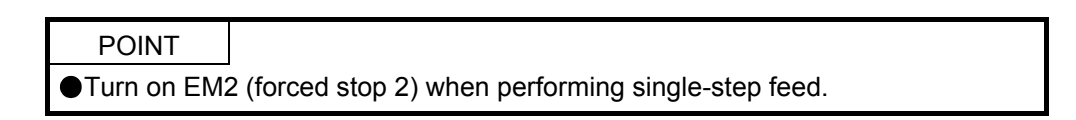

The operation is performed based on set point table No.

The following shows the operation condition settings and the operation methods.

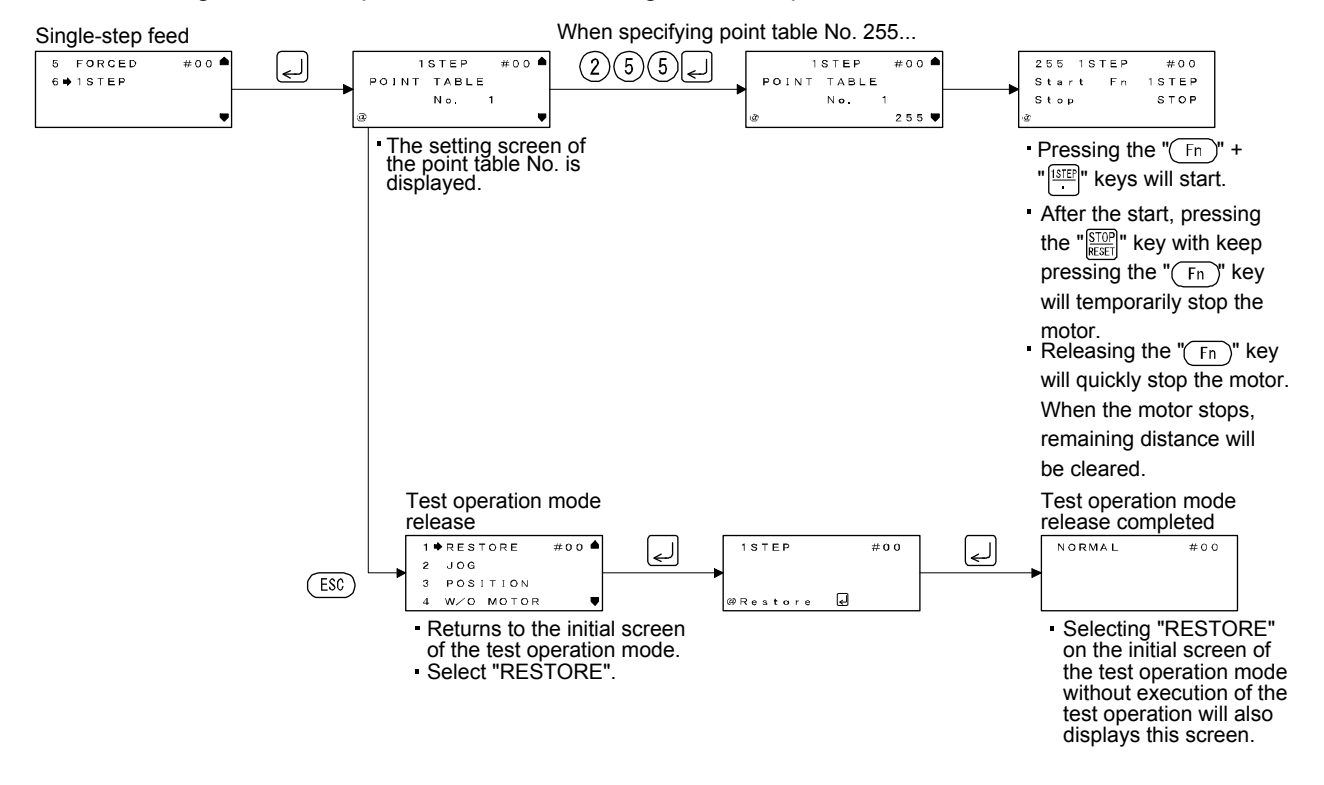

#### 7. ERROR/MESSAGE LIST

The following errors and messages may be displayed when you use the parameter unit. If an error/message has been displayed, refer to this chapter and remove its cause.

(1) Error

| Item                     | Display                                   | Cause                                                                                                    |
|--------------------------|-------------------------------------------|----------------------------------------------------------------------------------------------------|
| Communication error      | #00<br>COMMUNICATION<br>ERROR<br>PUSH ESC | <ol> <li>Hardware malfunction</li> <li>Mismatch in station No.</li> <li>Mismatch in baud rate</li> </ol>                                                            |
| Setting error            | PB10 #00<br>VIC 1234<br>INPUT ERR.        | Incorrect input, etc.                                                                                                    |
| Writing error            | PB10 #00<br>VIC<br>1234<br>WRITE ERR.     | A value was written while writing was disabled.                                                                                                    |
| EEP-ROM writing<br>error | #00<br>EEPROM ERR.<br>PUSH ESC            | <ol> <li>A part in the parameter unit is failure.</li> <li>The number of writing times to EEP-<br/>ROM exceeded 100,000 times in the<br/>parameter unit.</li> </ol> |

### 7. ERROR/MESSAGE LIST

#### (2) Message

| Display                                         | Description                                                                                                    |
|-------------------------------------------------|----------------------------------------------------------------------------------------------------|
| #00<br>Power off                                | A parameter which was enabled at power-off was written.                                                                                         |
| PUSH ESC                                        |                                                                                                    |
| #00<br>DO NOT CHANGE<br>STATION NO<br>PUSH ESC  | A station No. was set to transit using the parameter unit during the test operation mode.                                                       |
| #00<br>SET TEST DRIVE<br>DIFFER<br>PUSH ESC     | The test operation has not been released.                                                                                                    |
| #00<br>TEST MODE<br>CHANGED<br>PUSH ESC         | The test mode was changed due to external factor.                                                                                               |
| #00<br>DO NOT READ<br>PARAMETER<br>PUSH ESC     | An invalid parameter to read in [Pr. PA19 Parameter writing inhibit] was attempted to read.                                                     |
| TEST DRIVE ON<br>PUSH ESC                       | In the test operation, the "ESC" key was pressed while the "Fn" key was pressed down to switch the screen to the parameter unit setting screen. |
| SERVO NOT READY                                 | RD (Ready) cannot be turned on due to alarm, etc.                                                                                               |
| #00<br>Son on<br>Push esc                       | The mode was attempted to be the test operation mode at servo-<br>on.                                                                           |
| #00<br>DO NOT CHANGE<br>STATION NO<br>PUSH ESC  | A station No. was attempted to change during the test operation.                                                                                |
| #00<br>Do not write<br>Block number<br>Push esc | A point table No. was attempted to change during the single-step feed operation.                                                                |
| #00<br>SET DRIVE MODE<br>DIFFER<br>PUSH ESC     | A point table No. was attempted to set to the servo amplifier other than point table method was selected.                                       |

#### REVISION

#### \*The manual number is given on the bottom left of the back cover.

| Print Data | *Manual Number | Revision      |
|------------|----------------|---------------|
| Mar. 2015  | SH(NA)030186-A | First edition |
|            |                |               |
|            |                |               |
|            |                |               |
|            |                |               |
|            |                |               |
|            |                |               |
|            |                |               |
|            |                |               |
|            |                |               |
|            |                |               |
|            |                |               |
|            |                |               |
|            |                |               |
|            |                |               |
|            |                |               |
|            |                |               |
|            |                |               |
|            |                |               |
|            |                |               |
|            |                |               |
|            |                |               |
|            |                |               |
|            |                |               |
|            |                |               |
|            |                |               |
|            |                |               |
|            |                |               |
|            |                |               |
|            |                |               |
|            |                |               |
|            |                |               |
|            |                |               |
|            |                |               |
|            |                |               |
|            |                |               |
|            |                |               |
|            |                |               |
|            |                |               |
|            |                |               |
|            |                |               |
|            |                |               |
|            |                |               |

This manual confers no industrial property rights or any rights of any other kind, nor does it confer any patent licenses. Mitsubishi Electric Corporation cannot be held responsible for any problems involving industrial property rights which may occur as a result of using the contents noted in this manual.

| <br> |
|------|
|      |
|      |
|      |
|      |
|      |
|      |
|      |
|      |
|      |
|      |
|      |
|      |
|      |
|      |
|      |
|      |
|      |
| <br> |
|      |
|      |
|      |
|      |
|      |
|      |
|      |
|      |
|      |
|      |
|      |
|      |
|      |
|      |
|      |
|      |
|      |
|      |
|      |
|      |
|      |
|      |
|      |
|      |
|      |
|      |
|      |
|      |
|      |
|      |
|      |
|      |
|      |
|      |
|      |
| <br> |
|      |
|      |
|      |
|      |
|      |
|      |
|      |
|      |
|      |
|      |
| <br> |
|      |

| Country/Region | Sales office                                                                                                    | Tel/Fax                                            |
|----------------|----------------------------------------------------------------------------------------------------|----------------------------------------------------|
| USA            | MITSUBISHI ELECTRIC AUTOMATION, INC.<br>500 Corporate Woods Parkway, Vernon Hills, IL 60061, U.S.A.                                                                                                    | Tel:+1-847-478-2100<br>Fax:+1-847-478-2253         |
| Mexico         | MITSUBISHI ELECTRIC AUTOMATION, INC. Mexico Branch<br>Mariano Escobedo #69, Col.Zona Industrial, Tlalnepantla Edo, C.P.54030,<br>México                                                                  | Tel:+52-55-9171-7600<br>Fax:+52-55-9171-7649       |
| Brazil         | MITSUBISHI ELECTRIC DO BRASIL COMÉRCIO E SERVIÇOS LTDA.<br>Rua Jussara, 1750- Bloco B Anexo, Jardim Santa Cecilia, CÉP 06465-070,<br>Barueri - SP, Brasil                                                | Tel:+55-11-4689-3000<br>Fax:+55-11-4689-3016       |
| Germany        | MITSUBISHI ELECTRIC EUROPE B.V. German Branch<br>Gothaer Strasse 8, D-40880 Ratingen, Germany                                                                                                    | Tel:+49-2102-486-0<br>Fax:+49-2102-486-1120        |
| UK             | MITSUBISHI ELECTRIC EUROPE B.V. UK Branch<br>Travellers Lane, Hatfield, Hertfordshire, AL10 8XB, U.K.                                                                                                    | Tel:+44-1707-28-8780<br>Fax:+44-1707-27-8695       |
| Italy          | MITSUBISHI ELECTRIC EUROPE B.V. Italian Branch<br>Centro Direzionale Colleoni - Palazzo Sirio Viale Colleoni 7, 20864 Agrate<br>Brianza(Milano) Italy                                                    | Tel:+39-039-60531<br>Fax:+39-039-6053-312          |
| Spain          | MITSUBISHI ELECTRIC EUROPE, B.V. Spanish Branch<br>Carretera de Rubí, 76-80-Apdo. 420, 08173 Sant Cugat del Vallés (Barcelona),<br>Spain                                                                 | Tel:+34-935-65-3131<br>Fax:+34-935-89-1579         |
| France         | MITSUBISHI ELECTRIC EUROPE B.V. French Branch<br>25, Boulevard des Bouvets, F-92741 Nanterre Cedex, France                                                                                               | Tel:+33-1-55-68-55-68<br>Fax:+33-1-55-68-57-57     |
| Czech Republic | MITSUBISHI ELECTRIC EUROPE B.V. Czech Branch<br>Avenir Business Park, Radlicka 751/113e, 158 00 Praha5, Czech Republic                                                                                   | Tel:+420-251-551-470<br>Fax:+420-251-551-471       |
| Poland         | MITSUBISHI ELECTRIC EUROPE B.V. Polish Branch<br>ul. Krakowska 50, 32-083 Balice, Poland                                                                                                    | Tel:+48-12-630-47-00<br>Fax:+48-12-630-47-01       |
| Russia         | MITSUBISHI ELECTRIC EUROPE B.V. Russian Branch St. Petersburg office<br>Piskarevsky pr. 2, bld 2, lit "Sch", BC "Benua", office 720; RU-195027<br>St. Petersburg, Russia                                 | Tel:+7-812-633-3497<br>Fax:+7-812-633-3499         |
| Turkey         | MITSUBISHI ELECTRIC TURKEY A.Ş Ümraniye Branch<br>Şerifali Mahallesi Nutuk Sokak No:5 TR-34775 Ümraniye, İstanbul, Türkey                                                                                | Tel:+90-216-526-3990<br>Fax:+90-216-526-3995       |
| South Africa   | ADROIT TECHNOLOGIES<br>20 Waterford Office Park, 189 Witkoppen Road, ZA-Fourways, South Africa                                                                                                    | Tel:+27-11-658-8100<br>Fax:+27-11-658-8101         |
| China          | MITSUBISHI ELECTRIC AUTOMATION (CHINA) LTD.<br>No.1386 Hongqiao Road, Mitsubishi Electric Automation Center, Changning<br>District, Shanghai, China                                                      | Tel : +86-21-2322-3030<br>Fax : +86-21-2322-3000   |
| Taiwan         | SETSUYO ENTERPRISE CO., LTD.<br>6F, No.105, Wugong 3rd Road, Wugu District, New Taipei City 24889, Taiwan,<br>R.O.C.                                                                                     | Tel : +886-2-2299-2499<br>Fax : +886-2-2299-2509   |
| Korea          | MITSUBISHI ELECTRIC AUTOMATION KOREA CO., LTD.<br>1480-6, Gayang-Dong, Gangseo-Gu, Seoul, 157-200, Korea                                                                                                 | Tel:+82-2-3660-9510<br>Fax:+82-2-3664-8372/8335    |
| Singapore      | MITSUBISHI ELECTRIC ASIA PTE. LTD.<br>307, Alexandra Road, Mitsubishi Electric Building, Singapore 159943                                                                                                | Tel:+65-6473-2308<br>Fax:+65-6476-7439             |
| Thailand       | MITSUBISHI ELECTRIC FACTORY AUTOMATION (THAILAND) CO., LTD.<br>12th Floor, SV.City Building, Office Tower 1, No. 896/19 and 20 Rama 3 Road,<br>Kwaeng Bangpongpang, Khet Yannawa, Bangkok 10120,Thailand | Tel : +66-2682-6522 to 6531<br>Fax : +66-2682-6020 |
| Indonesia      | PT. MITSUBISHI ELECTRIC INDONESIA<br>Gedung Jaya 11th Floor, JL. MH. Thamrin No.12, Jakarta Pusat 10340,<br>Indonesia                                                                                    | Tel : +62-21-3192-6461<br>Fax : +62-21-3192-3942   |
| Vietnam        | MITSUBISHI ELECTRIC VIETNAM COMPANY LIMITED<br>Unit 01 - 04, 10th Floor, Vincom Center, 72 Le Thanh Ton Street, District 1,<br>Ho Chi Minh City, Vietnam                                                 | Tel:+84-8-3910-5945<br>Fax:+84-8-3910-5947         |
| India          | MITSUBISHI ELECTRIC INDIA PVT. LTD. Pune Branch<br>Emerald House, EL-3, J Block, M.I.D.C., Bhosari, Pune, 411026, Maharashtra<br>State, India                                                            | Tel : +91-20-2710-2000<br>Fax : +91-20-2710-2100   |
| Australia      | MITSUBISHI ELECTRIC AUSTRALIA PTY. LTD.<br>348 Victoria Road, P.O. Box 11, Rydalmere, N.S.W 2116, Australia                                                                                              | Tel:+61-2-9684-7777<br>Fax:+61-2-9684-7245         |

MELSERVO is a trademark or registered trademark of Mitsubishi Electric Corporation in Japan and/or other countries. All other product names and company names are trademarks or registered trademarks of their respective companies.

#### Warranty

#### 1. Warranty period and coverage

We will repair any failure or defect hereinafter referred to as "failure" in our FA equipment hereinafter referred to as the "Product" arisen during warranty period at no charge due to causes for which we are responsible through the distributor from which you purchased the Product or our service provider. However, we will charge the actual cost of dispatching our engineer for an on-site repair work on request by customer in Japan or overseas countries. We are not responsible for any on-site readjustment and/or trial run that may be required after a defective unit are repaired or replaced.

#### [Term]

The term of warranty for Product is twelve (12) months after your purchase or delivery of the Product to a place designated by you or eighteen (18) months from the date of manufacture whichever comes first ("Warranty Period"). Warranty period for repaired Product cannot exceed beyond the original warranty period before any repair work.

#### [Limitations]

- (1) You are requested to conduct an initial failure diagnosis by yourself, as a general rule.
- It can also be carried out by us or our service company upon your request and the actual cost will be charged. However, it will not be charged if we are responsible for the cause of the failure.
- (2) This limited warranty applies only when the condition, method, environment, etc. of use are in compliance with the terms and conditions and instructions that are set forth in the instruction manual and user manual for the Product and the caution label affixed to the Product.
- (3) Even during the term of warranty, the repair cost will be charged on you in the following cases;
  - (i) a failure caused by your improper storing or handling, carelessness or negligence, etc., and a failure caused by your hardware or software problem
  - (ii) a failure caused by any alteration, etc. to the Product made on your side without our approval
  - a failure which may be regarded as avoidable, if your equipment in which the Product is incorporated is equipped with a safety device required by applicable laws and has any function or structure considered to be indispensable according to a common sense in the industry
  - (iv) a failure which may be regarded as avoidable if consumable parts designated in the instruction manual, etc. are duly maintained and replaced
  - (v) any replacement of consumable parts (battery, fan, smoothing capacitor, etc.)
  - (vi) a failure caused by external factors such as inevitable accidents, including without limitation fire and abnormal fluctuation of voltage, and acts of God, including without limitation earthquake, lightning and natural disasters
  - (vii) a failure generated by an unforeseeable cause with a scientific technology that was not available at the time of the shipment of the Product from our company
  - (viii) any other failures which we are not responsible for or which you acknowledge we are not responsible for
- 2. Term of warranty after the stop of production
- (1) We may accept the repair at charge for another seven (7) years after the production of the product is discontinued. The announcement of the stop of production for each model can be seen in our Sales and Service, etc.
- (2) Please note that the Product (including its spare parts) cannot be ordered after its stop of production.
- 3. Service in overseas countries

Our regional FA Center in overseas countries will accept the repair work of the Product. However, the terms and conditions of the repair work may differ depending on each FA Center. Please ask your local FA center for details.

4. Exclusion of responsibility for compensation against loss of opportunity, secondary loss, etc.

Whether under or after the term of warranty, we assume no responsibility for any damages arisen from causes for which we are not responsible, any losses of opportunity and/or profit incurred by you due to a failure of the Product, any damages, secondary damages or compensation for accidents arisen under a specific circumstance that are foreseen or unforeseen by our company, any damages to products other than the Product, and also compensation for any replacement work, readjustment, start-up test run of local machines and the Product and any other operations conducted by you.

5. Change of Product specifications

Specifications listed in our catalogs, manuals or technical documents may be changed without notice.

- 6. Application and use of the Product
- (1) For the use of our General-Purpose AC Servo, its applications should be those that may not result in a serious damage even if any failure or malfunction occurs in General-Purpose AC Servo, and a backup or fail-safe function should operate on an external system to General-Purpose AC Servo when any failure or malfunction occurs.
- (2) Our General-Purpose AC Servo is designed and manufactured as a general purpose product for use at general industries. Therefore, applications substantially influential on the public interest for such as atomic power plants and other power plants of electric power companies, and also which require a special quality assurance system, including applications for railway companies and government or public offices are not recommended, and we assume no responsibility for any failure caused by these applications when used

In addition, applications which may be substantially influential to human lives or properties for such as airlines, medical treatments, railway service, incineration and fuel systems, man-operated material handling equipment, entertainment machines, safety machines, etc. are not recommended, and we assume no responsibility for any failure caused by these applications when used. We will review the acceptability of the abovementioned applications, if you agree not to require a specific quality for a specific application. Please contact us for consultation.

| MODEL         |  |
|---------------|--|
| MODEL<br>CODE |  |

### MITSUBISHI ELECTRIC CORPORATION

HEAD OFFICE : TOKYO BLDG MARUNOUCHI TOKYO 100-8310